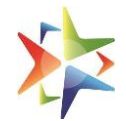

# VIVAD SE VISHWAS - 1

# **USER MANUAL**

VSV helpline number 011-69095777.

Do Not Call on normal GeM helpline.

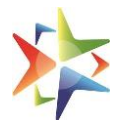

# **Table of Contents**

| 1.  | Overview                               | 3  |
|-----|----------------------------------------|----|
| 2.  | Eligibility                            | 3  |
| 3.  | Seller Registration and Profile Update | 3  |
| 4.  | Seller Profile – Mandatory Checks      | 3  |
| 5.  | Raising a Claim (GeM) – Seller         | 10 |
| 6.  | Type of Claims                         | 16 |
| 7.  | Dashboard – Seller                     | 16 |
| 8.  | Claim Status                           | 17 |
| 9.  | Buyer Registration                     | 18 |
| 10. | Dashboard – Buyer                      | 20 |
| 11. | Buyer Actions                          | 23 |
| 12. | Vivad se Vishwas – Helpdesk support    | 26 |

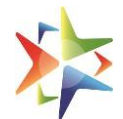

# 1. Overview

An Online Portal for MSME sellers who are eligible as per the Vivad Se Vishwas -1 (VSV-1) Scheme notified by Ministry of Finance to claim benefits by raising their applicable claims against the respective procuring authority.

# 2. Eligibility

Please read the VSV-1 scheme in detail to understand the eligibility criteria. If eligible, sellers may proceed to raise their respective claims. If MSME seller is registered on GeM with his mandatory profile for VSV-1 completed, they will be able login to GeM platform to raise his respective claims through VSV - 1

If seller is not registered on GeM, they will need to register on GeM and complete the mandatory seller profile for VSV-1

The mandatory checks are provided in 'Seller Profile - Mandatory Checks' section

# 3. Seller Registration and Profile Update

In case the sellers are not yet registered on GeM, they will first need to complete the same.

Please visit the below link for the step by step presentation for registration on GeM

https://assets-bg.gem.gov.in/resources/upload/shared\_doc/training\_content/S2-Seller-and-Service-Provider-Registration-PAN-2023-1679391041.pdf

Once registered, the seller will need to complete the mandatory profile as mentioned in the next section.

# 4. Seller Profile – Mandatory Checks

For MSME sellers to be eligible for raising claim requests, they will need to complete the below mandatory details in their profile.

- Validation of Permanent Account Number(PAN) of Enterprise
- Date of Incorporation/Registration of business
- CIN (Company Information Number) in case registering as a Private/Public Limited Company
- Registered as MSME from Udyam portal

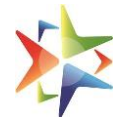

#### Please refer the below step by step process to update the mandatory profile.

#### Login through seller user id on gem.gov.in

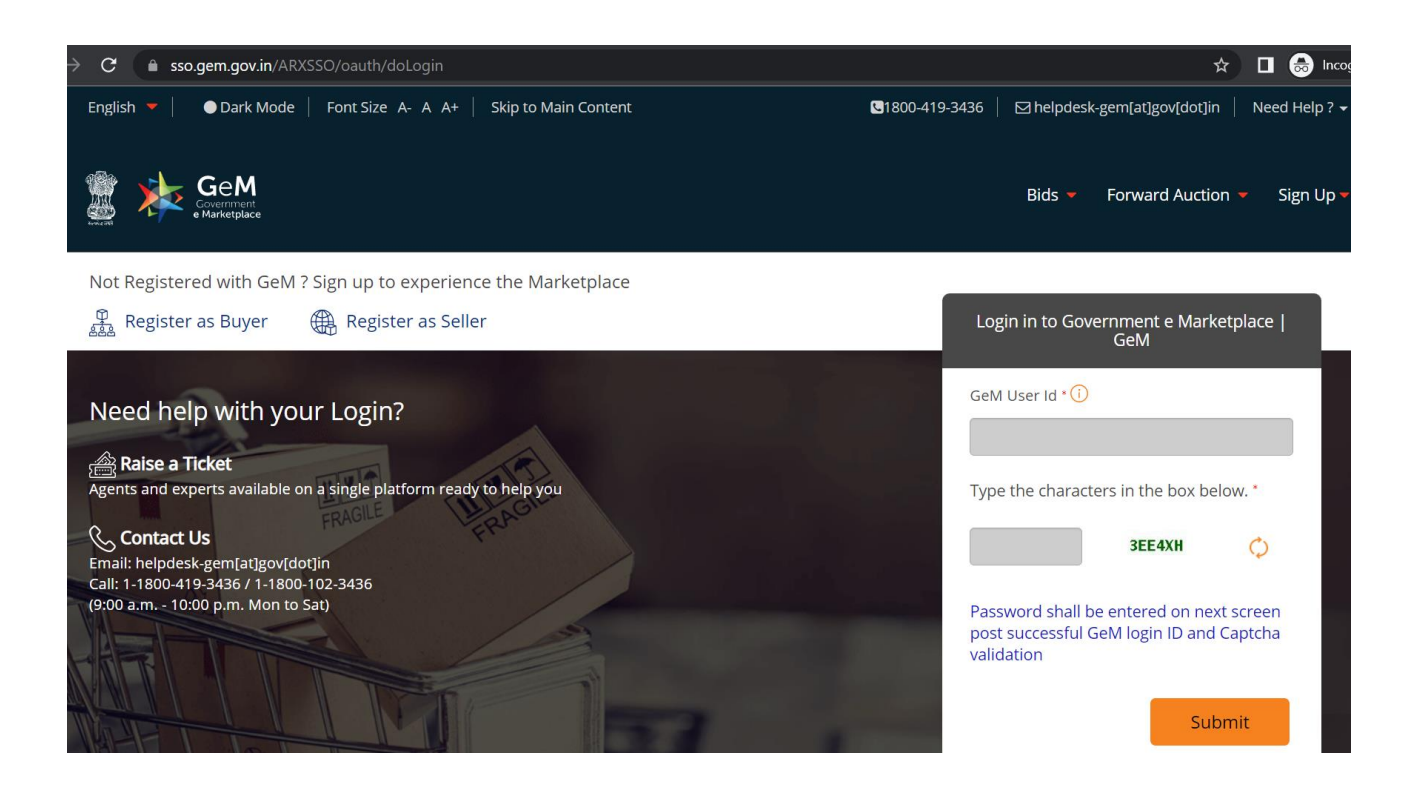

#### All pop ups which are not required for VSV-1 may be closed

| English -                   |                                                                           | <b>I</b> 180                                                  | 0-419-3436 🛛 he          | lpdesk-gem[at]gov[dot]in Need Help ?            |
|-----------------------------|---------------------------------------------------------------------------|---------------------------------------------------------------|--------------------------|-------------------------------------------------|
| GeM Zashboard               | Information                                                               |                                                               | ×                        | 3 -                                             |
| () Shivshar                 | Kindly validate your GSTIN - non-valida<br>and / or contracts.You can val | ted GSTIN won't be displayed<br>idate your GSTIN from your pl | on GeM portal<br>rofile. |                                                 |
| Hello Shivshankarabnannai   | **This is NOT required for                                                | or Vivad se Vishwas - 1 scheme                                | 2.                       | Need Help? Seller Dashboard                     |
|                             |                                                                           |                                                               | ОК                       | Y Consent Railing for Available                 |
| Notifications Summary Orden |                                                                           | CANCEL                                                        | ОК                       | *Data updated till yesterd:<br>N Stats Forums - |
| Notifications               |                                                                           |                                                               |                          | ÷                                               |
|                             |                                                                           |                                                               |                          |                                                 |

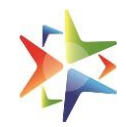

| h 🔻                          | 🖪 1800-419-3436 🛛 🖂 helpdesk-gem[at]gov[dot]in 👘 Need Help ? 😁               |
|------------------------------|------------------------------------------------------------------------------|
| Gee Zashboard                | X<br>Confirmation<br>Your TAN no. is not updated. Do you want to update now? |
| Hello Shivshankarabnannai    | **This is NOT required for Vivad se Vishwas - 1 scheme.                      |
| Netifications Summary Orders | CANCEL OK Data updated till yesterday.                                       |
|                              |                                                                              |
|                              |                                                                              |
|                              |                                                                              |
|                              | i Gin 8004) 195450 - Tei nelpueskojem atigov(dotijin - N                     |

| GeM                                                                                                    | × | e 🕶                                                |
|----------------------------------------------------------------------------------------------------|---|----------------------------------------------------|
| It's requested to update the order & payment status of the long pending open<br>orders on GeM immediately. Kindly click ok button to update. |   |                                                    |
| Shivshankarabnanna<br>Non compliant seller's will be penalised by GeM.<br>**This is NOT required for Vivad se Vishwas - 1 scheme.            |   | Need Help?<br>Seller Dashbo<br>Y Consent Rating no |
| CANCEL OK                                                                                                    |   | *Data updated tik<br>M Stats Forums                |
| lotifications                                                                                                    |   |                                                    |
|                                                                                                    |   |                                                    |
| Message 15 February 2018                                                                                                    |   |                                                    |

|                   | Update Profile<br>Please verify your BANK ACCOUNTS,<br>addition, kindly ensure that your s | OFFICE LOCATIONS, E-INVOICING tab(s).In<br>seller profile is complete and up to date. | ue -                                         |
|-------------------|--------------------------------------------------------------------------------------------|---------------------------------------------------------------------------------------|----------------------------------------------|
|                   | To be direclty redirected to <b>Vi</b>                                                     | ivad se Vishwas - 1 please <u>click here</u><br>OK                                    | Need Help?<br>Selier Dashboard<br>AY Consent |
|                   | s and Payments Bid/RA Category Ins                                                         | Product and Services Incidents                                                        | *Data updated till yes<br>GeM Stats Forums   |
| atest STC Updates |                                                                                            | Latest Announcement                                                                   |                                              |

Click Ok to go to 'Account Profile' page

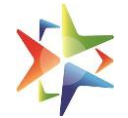

| d se Vishwas-1 | L                                           |                                                                          |                                                                   | X |
|----------------|---------------------------------------------|--------------------------------------------------------------------------|-------------------------------------------------------------------|---|
|                | English 👻                                   |                                                                          | Need Help? 👻 📔 🕧 Shivshankarabnannananananananananananan Sharma 💌 |   |
|                | Government<br>Government<br>Marketplace     |                                                                          | Dashboard Market 🕶 Orders Bids 👻 Catalogue 💌                      |   |
|                |                                             | ategories v                                                              | ٩                                                                 |   |
|                |                                             | Forward Auction is live now. To know m                                   | ore, click here                                                   |   |
|                | Home > My Account<br>Seller Profile         |                                                                          | Need help with Seller Profile completion?                         |   |
|                | MM VSV Enterprise                           |                                                                          | 50%                                                               |   |
|                | Kindly Verify Business PAN, Registered Addr | ess and CIN (for companies) to view GeM Seller ID                        |                                                                   |   |
|                | Please complete your profile to start trans | acting on GeM 🋦                                                          |                                                                   |   |
|                | A Please complete 'DoE order compliance'    | <u>nere</u>                                                              |                                                                   |   |
| Sk GeMmy       | Business Profile                            | Organisation Profile<br>Summary of vour Seller Business Profile with GeM |                                                                   |   |

# Complete Business PAN Validation as highlighted

| Business Profile                                          | Business PAN Validation<br>Business PAN number entered here will be used for Tax return pu                                                                                                    | urposes                                                |                             |
|-----------------------------------------------------------|----------------------------------------------------------------------------------------------------|--------------------------------------------------------|-----------------------------|
| Mandatory*<br>Business PAN Validation<br>Business Details | अगायकर विमाग         मारत सरकार<br>GOVT.OFINDJA           भगरत सरकार<br>उपरायकर विमाग         GOVT.OFINDJA           भगरत सरकार<br>उपरायकर विमाग         Panet Rest Car<br>xyzcj1111E           भगरत सरकार<br>худор (State)         Pan Number           Name (as in PAN)         Name (as in PAN)                                                                                                    | STICADRY विभाग<br>DOUBLING DRAMMAN<br>Name (as in PAN) | मारत सरकार<br>GOVT OF INDIA |
| Additional Details                                        | Bereit, Jess & Honden<br>Bereiten (1999)<br>Bereiten (1999)<br>Bereiten | Signature                                              | A STAR                      |
| Office Locations                                          | Business / Organisation Type *                                                                                                    | Business PAN*                                          |                             |
| Bank Accounts                                             | Proprietorship                                                                                                    | AAAPA11660                                             |                             |
| e-Invoicing                                               |                                                                                                    |                                                        |                             |
| Optional                                                  | Name ( As in PAN ) <sup>*</sup> ()                                                                                                    | Date (as in Pan) <sup>*</sup> (i)                      |                             |
| MSME                                                      | ShivshankarChoudhury Malhotraanannanan                                                                                                    | 31/03/2023                                             |                             |
| Tax Assessment                                            | Business PAN details verified successfully                                                                                                    |                                                        | PROCEED                     |
| Startup                                                   |                                                                                                    |                                                        |                             |
| Beneficial Ownership Compliance                           |                                                                                                    |                                                        |                             |
| Logistics                                                 |                                                                                                    |                                                        |                             |
| TAN Validation                                            |                                                                                                    |                                                        |                             |

Update Organization Details and Date of Incorporation

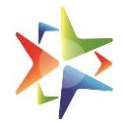

|           | Please complete 'DoE order compliance'                 | here                                                                                                    |                           |
|-----------|--------------------------------------------------------|----------------------------------------------------------------------------------------------------|---------------------------|
|           | Business Profile<br>Organisation Profile<br>Mandatory* | Business Details<br>Please ensure correct Business Name on GeM<br>Business / Organisation Name <sup>®</sup> ① | Date Of Incorporation * ① |
|           | Business PAN Validation                                | Karan Enterprises                                                                                             | 31/03/2023                |
|           | Business Details                                       |                                                                                                    |                           |
|           | Additional Details                                     |                                                                                                    | JAVE PROCEED              |
|           | Office Locations                                       |                                                                                                    |                           |
|           | Bank Accounts                                          |                                                                                                    |                           |
|           | e-Invoicing                                            |                                                                                                    |                           |
|           | Optional                                               |                                                                                                    |                           |
|           | MSME                                                   |                                                                                                    |                           |
|           | Tax Assessment                                         |                                                                                                    |                           |
|           | Startup                                                |                                                                                                    |                           |
| Ask GeMmy | Beneficial Ownership Compliance                        |                                                                                                    |                           |
|           | Logistics                                              |                                                                                                    |                           |

# Sellers need to be certified by MSME. For the same, in 'Additional Details', the second option 'Do you have Udyam Registration number certified by MSME' needs to be 'Yes'

|          | Karan Enterprises<br>GeM Seller ld: MGXK230000604390 |                                                                                     |       |      | 100% |
|----------|------------------------------------------------------|-------------------------------------------------------------------------------------|-------|------|------|
|          | You have completed your profile. You can n           | now <u>create catalogue</u> , fulfil orders and participate in Bids.                |       |      |      |
|          | A Please complete 'DoE order compliance' h           | ere                                                                                 |       |      |      |
|          | Business Profile                                     | Additional Details<br>Please select your preference                                 |       |      |      |
|          | Mandatory*                                           | Are you registered with DPIIT as Startup ?                                          | ⊖ Yes | No   |      |
|          | Business PAN Validation<br>Business Details          | Do you have Udyam Registration number certified by MSME?                            | • Yes | O No |      |
|          | Additional Details                                   | Do you want to participate in Bid ? ①                                               | ◯ Yes | No   |      |
|          | Office Locations Bank Accounts                       | Do you want to Opt for SAHAY?<br>Please click here to view the terms and conditions | ⊖ Yes | No   |      |
| Sk GeMmy | e-Invoicing<br>Optional                              |                                                                                     |       |      | SAVE |

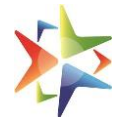

# Once done, go to 'MSME' and update the registered Udyam Number. Only if this is validated, will the sellers be eligible for VSV-1 scheme

| Mandatory*     Udyam Number     Mobile Number       Business PAN Validation     UDYAM-HR-06-0007777     7777777777       Business Details     Additional Details     7777777777       Office Locations     Office Locations     Image: Comparison of the second second seco |  |
|----------------------------------------------------------------------------------------------------|--|
| Business PAN Validation     UDYAM-HR-06-0007777     7777777777       Business Details     Additional Details     Office Locations                                                                                                    |  |
| Business Details       Additional Details       Office Locations                                                                                                    |  |
| Additional Details Office Locations                                                                                                    |  |
| Office Locations                                                                                                    |  |
|                                                                                                    |  |
| Bank Accounts                                                                                                    |  |
| e-Invoicing                                                                                                    |  |
| Optional                                                                                                    |  |
| MSME                                                                                                    |  |
| Tax Assessment                                                                                                    |  |

Once validated, click on 'Dashboard' and then 'Vivad se Vishwas - 1' link at the top to land on the VSV-1 dashboard. Once done, eligible sellers can raise their claims or view existing claims.

NOTE: For VSV-1, the seller can proceed with these profile updates. If they wish to use GeM other than VSV-1, they may update the rest of the profile too

|                                               |                                                                                                    | <b>U</b> 1800                                                                              | -419-3436 🖂 help        | desk-gem[at]gov[dot]in Need |
|-----------------------------------------------|----------------------------------------------------------------------------------------------------|--------------------------------------------------------------------------------------------|-------------------------|-----------------------------|
|                                               | Information                                                                                                    |                                                                                            | ×                       |                             |
| ello Karan! Know your Ranks                   | Kindly validate your GSTIN - non-validate<br>and / or contracts.You can valic<br><b>**This is NOT required for</b> | ed GSTIN won't be displayed<br>date your GSTIN from your pr<br>Vivad se Vishwas - 1 scheme | on GeM portal<br>ofile. |                             |
| Notifications Summary Orders                  |                                                                                                    |                                                                                            | ОК                      |                             |
| Notifications                                 |                                                                                                    | CANCEL                                                                                     | ОК                      |                             |
| Latest STC Updates                            |                                                                                                    |                                                                                            |                         |                             |
| Message<br>Sorry, there is no data to act upc |                                                                                                    |                                                                                            |                         |                             |

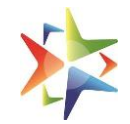

| Hello Karan! Know your Rank                                    |                | Ne<br>Ne      | eed Help?<br>Iler Dashboard                                                                                                    | S                                                                                             | AHAY Cons                                                                                      | sent <sup>Rating</sup>                                                                          | not Availat                              |
|----------------------------------------------------------------|----------------|---------------|----------------------------------------------------------------------------------------------------|-----------------------------------------------------------------------------------------------|------------------------------------------------------------------------------------------------|-------------------------------------------------------------------------------------------------|------------------------------------------|
| Notifications Summary Orders and Paymen                        | ts Bid/RA Cate | gory Insights | Product and Services                                                                                                    | Incidents                                                                                     | GeM Stats                                                                                      | <i>*Data updated</i><br>Forums                                                                  | d till yesterd<br><del>-</del>           |
| Notifications                                                  |                |               |                                                                                                    |                                                                                               |                                                                                                |                                                                                                 | ŧ                                        |
| Latest STC Updates                                             |                |               | _atest Announcement                                                                                                    |                                                                                               |                                                                                                |                                                                                                 |                                          |
| Message<br>Sorry, there is no data to act upon.<br>Latest Bids |                |               | 15 February 2018<br>Sellers please note, if<br>successfully on GeM I<br>movement of your ca<br>email to <b>oem.services</b><br>GeM" with GeM contr<br>product (brand/mode | you have any o<br>out are no long<br>tegories to CM<br>@gem.gov.in v<br>act numbers fo<br>I). | catalogs which<br>er available for<br>S Quadrant 2, p<br>vith subject "Mi<br>or fulfilled orde | you were selling<br>r pairing post<br>please send an<br>issing Catalog of<br>rs /details of the | a la la la la la la la la la la la la la |
| Ask GeMmy                                                      | List of        | bids          | 10 September 2018<br>All sellers are hereby                                                                                                    | notified that st                                                                              | rict action wou                                                                                | ld be taken                                                                                     |                                          |
|                                                                |                |               |                                                                                                    |                                                                                               |                                                                                                |                                                                                                 |                                          |

For any 'Vivad se Vishwas' related query, please call on our helpline number 011-69095777

#### Home > My Dashboard My Dashboard My Claims +NEW CLAIM REQUEST Filter By Status Select ÷ Claim ID Claim Date Claim Status Claim Type Ministry/State Department Name Ogranization Name Office Zone CL-11561681107260433 LD Refund 10-04-Ministry of Petroleum and Natural Gas INDIAN OIL CORPORATION LIMITED Pending Any iocl 2023 CL-18201681108912091 LD Refund 10-04-Ministry of Petroleum and Natural Gas INDIAN OIL CORPORATION LIMITED iocl Pending Any 2023 CL-23391681319336773 Debarment Revocation 12-04-2023 Department of Ex-Servicemen Welfare Ex-Servicemen Contributory Health Scheme (ECHS) Ministry of Defence dc Pending

At any point of time, sellers can go to 'My Account' to update their profile

| Government<br>e Marketplace                                                                      | I 🗢 Vivad se Vishwas - 1 Mar                | ket Orders Bids 🔻                                                                                                    | Push Button Procurement                                                                                                    | Catalogue 👻                                                                                     | Karan         |
|--------------------------------------------------------------------------------------------------|---------------------------------------------|----------------------------------------------------------------------------------------------------|----------------------------------------------------------------------------------------------------|-------------------------------------------------------------------------------------------------|---------------|
| Hello Karan! Know your Rank                                                                      | n<br>• S                                    | Need Help?<br>eller Dashboard                                                                                                    | SAHAY Cons                                                                                                    | Ce Logout                                                                                       |               |
| Notifications Summary Orders and Payments Notifications                                          | Bid/RA Category Insights                    | Product and Services                                                                                                    | Incidents GeM Stats                                                                                                    | <i>*Data updated t</i><br>Forums                                                                | ill yesterday |
| Latest STC Updates Message Sorry, there is no data to act upon. Latest Bids                      |                                             | Latest Announcement<br>15 February 2018<br>Sellers please note, if y<br>successfully on GeM bu<br>movement of your cate<br>email to oem.services@<br>GeM" with GeM contra<br>product (brand/model) | ou have any catalogs which<br>ut are no longer available for<br>gories to CMS Quadrant 2, p<br><b>9gem.gov.in</b> with subject "Mi<br>ct numbers for fulfilled orde | you were selling<br>r pairing post<br>please send an<br>issing Catalog on<br>rs /details of the |               |
| me > My Account<br><b>ller Profile</b>                                                           |                                             |                                                                                                    | Need help with Seller Profile co                                                                                                    | mpletion? 🕨                                                                                     |               |
| Karan Enterprises<br>GeM Seller ld: MGXK230000604390                                             |                                             |                                                                                                    |                                                                                                    | 100%                                                                                            |               |
| ou have completed your profile. You can now <u>create catalogue</u> , f                          | ulfil orders and participate in Bids.       |                                                                                                    |                                                                                                    |                                                                                                 |               |
| Please complete 'DoE order compliance' <u>here</u>                                               |                                             |                                                                                                    |                                                                                                    |                                                                                                 |               |
| iness Profile Organisation<br>Summary of your Se                                                 | n Profile<br>Iler Business Profile with GeM |                                                                                                    |                                                                                                    |                                                                                                 |               |
| Indatory* Business / Organisa<br>Isiness PAN Validation<br>Isiness Details Date Of Incorporation | tion Type<br>tion Name<br>on ①              | Proprietorship<br>Karan Enterprise:<br>31/03/2023                                                                                                    | 5                                                                                                    |                                                                                                 |               |
| dditional Details<br>iffice Locations                                                            |                                             |                                                                                                    |                                                                                                    |                                                                                                 |               |

# 5. Raising a Claim (GeM) - Seller

Sellers will get an option to view the status of their exiting claims on their dashboards. They can also filter the claims based on the respective status.

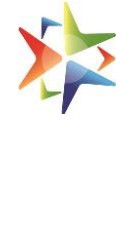

| Covertante<br>Marketplace                                                                                                    |                                                                                              |                                                                                          | Dashboard Vivad se Vish                                                                                                    | iwas - 1 Market (                                                                                                    | Orders Bids - Purchase Requisi                                                                                                    | itions Cat                                         | talogue - 🛛 🕅 Karan Malho                                 |  |
|----------------------------------------------------------------------------------------------------|----------------------------------------------------------------------------------------------|------------------------------------------------------------------------------------------|----------------------------------------------------------------------------------------------------|----------------------------------------------------------------------------------------------------|----------------------------------------------------------------------------------------------------|----------------------------------------------------|-----------------------------------------------------------|--|
| For any 'Vivad se Vi                                                                                                    | ishwas' related q                                                                            | uery, pleas                                                                              | se call on our helpline n                                                                                                    | umber 011-69095                                                                                                    | 5777                                                                                                    |                                                    |                                                           |  |
| Home > My Dashbo<br>My Dashboar                                                                                                    | bard<br>d                                                                                    |                                                                                          |                                                                                                    |                                                                                                    |                                                                                                    |                                                    |                                                           |  |
| My Claims                                                                                                    | My Claims                                                                                    |                                                                                          |                                                                                                    | Filter By Status                                                                                                    | s Select \$                                                                                                    | +NEW CI                                            | NEW CLAIM REQUEST                                         |  |
|                                                                                                    |                                                                                              |                                                                                          |                                                                                                    |                                                                                                    |                                                                                                    |                                                    |                                                           |  |
| Claim ID *                                                                                                    | Claim Type                                                                                   | Claim<br>Date                                                                            | Ministry/State                                                                                                    | Department<br>Name                                                                                                    | Ogranization Name                                                                                                    | Office<br>Zone                                     | Claim<br>Status                                           |  |
| Claim ID<br>CL-<br>16821680599438407                                                                                                    | Claim Type                                                                                   | Claim<br>Date<br>04-04-<br>2023                                                          | Ministry/State<br>Ministry of Chemicals and<br>Fertilizers                                                                                                    | Department<br>Name<br>Department of<br>Fertilizers                                                                                      | Ogranization Name<br>FCI Aravali Gypsum and Minerals<br>India Limited (FAGMIL)                                                                                                    | Office<br>Zone<br>Delhi                            | Claim<br>Status<br>Settled                                |  |
| Claim ID         Club           CL-         16821680599438407           CL-         21781680712168746                                         | Claim Type     EMD Refund     Performance     Security Refund                                | Claim<br>Date           04-04-<br>2023           05-04-<br>2023                          | Ministry/State<br>Ministry of Chemicals and<br>Fertilizers<br>Ministry of Chemicals and<br>Fertilizers                                                                                                    | Department<br>Name<br>Department of<br>Fertilizers<br>Department of<br>Fertilizers                                                      | Ogranization Name<br>FCI Aravali Gypsum and Minerals<br>India Limited (FAGMIL)<br>FCI Aravali Gypsum and Minerals<br>India Limited (FAGMIL)                                                                                   | Office<br>Zone       Delhi       Delhi             | Claim<br>Status<br>Settled<br>Pending                     |  |
| Claim ID         Club           CL-         16821680599438407           CL-         21781680712168746           CL-         31771680600262741 | Claim Type<br>EMD Refund<br>Performance<br>Security Refund<br>Performance<br>Security Refund | Claim<br>Date           04-04-<br>2023           05-04-<br>2023           04-04-<br>2023 | Ministry/State           Ministry of Chemicals and Fertilizers           Ministry of Chemicals and Fertilizers           Ministry of Chemicals and Fertilizers           Ministry of Chemicals and Fertilizers | Department<br>Name           Department of<br>Fertilizers           Department of<br>Fertilizers           Department of<br>Fertilizers | Ogranization Name           FCI Aravali Gypsum and Minerals<br>India Limited (FAGMIL)           FCI Aravali Gypsum and Minerals<br>India Limited (FAGMIL)           FCI Aravali Gypsum and Minerals<br>India Limited (FAGMIL) | Office<br>Zone       Delhi       Delhi       Delhi | Claim<br>Status       Settled       Pending       Settled |  |

# To raise any new claim request, click on the button 'New Claim Request'

| Ga<br>Second Party of Second Party of Second Part | e <b>M</b><br>werplace<br>• solver                                                        |            | Dashboa                               | rd Vivad se Vishwas - 1   | Market Order    | s Bids <del>∝</del> Pu | rchase Requisitions   | Catalogue – | 🛛 🔘 Kara | in Malhotra 🗸      |  |
|----------------------------------------------------------------------------------------------------|-------------------------------------------------------------------------------------------|------------|---------------------------------------|---------------------------|-----------------|------------------------|-----------------------|-------------|----------|--------------------|--|
| For any 'Vivad se Vishv                                                                                                    | For any 'Vivad se Vishwas' related query, please call on our helpline number 011-69095777 |            |                                       |                           |                 |                        |                       |             |          |                    |  |
| Home > My Dashboard<br>My Dashboard<br>My Claims Filter By Status Select CLAIM REQUEST                                                                                                    |                                                                                           |            |                                       |                           |                 |                        |                       |             |          |                    |  |
| Claim ID                                                                                                    | Claim Type                                                                                | Claim Date | Ministry/State                        | Department Name           | Ogranization N  | ame                    |                       | Offic       | e Zone   | Claim Status       |  |
| CL-16821680599438407                                                                                                    | EMD Refund                                                                                | 04-04-2023 | Ministry of Chemicals and Fertilizers | Department of Fertilizers | FCI Aravali Gyp | sum and Mineral        | s India Limited (FAGN | MIL) Delhi  |          | Settled            |  |
| CL-21781680712168746                                                                                                    | Performance Security Refund                                                               | 05-04-2023 | Ministry of Chemicals and Fertilizers | Department of Fertilizers | FCI Aravali Gyp | sum and Mineral        | s India Limited (FAGN | MIL) Delhi  |          | Pending            |  |
| CL-31771680600262741                                                                                                    | Performance Security Refund                                                               | 04-04-2023 | Ministry of Chemicals and Fertilizers | Department of Fertilizers | FCI Aravali Gyp | sum and Mineral        | s India Limited (FAGN | MIL) Delhi  |          | Settled            |  |
| CL-44621681277874072                                                                                                    | Debarment Revocation                                                                      | 12-04-2023 | Ministry of Chemicals and Fertilizers | Department of Fertilizers | FCI Aravali Gyp | sum and Mineral        | s India Limited (FAGM | MIL) Delhi  |          | Pending            |  |
| CL-56611680688531767                                                                                                    | Performance Security Refund                                                               | 05-04-2023 | Ministry of Chemicals and Fertilizers | Department of Fertilizers | FCI Aravali Gyp | sum and Mineral        | s India Limited (FAGM | MIL) Delhi  |          | Partially Approved |  |
| CL-67411681275382948                                                                                                    | EMD Refund                                                                                | 12-04-2023 | Ministry of Chemicals and Fertilizers | Department of Fertilizers | FCI Aravali Gyp | sum and Mineral        | s India Limited (FAGN | MIL) Delhi  |          | Pending            |  |

Seller need to make a selection if the respective tender/contract/bid was raised on GeM or was outside of GeM along with the type of claim

#### Vivad se Vishwas-1

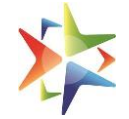

| GeM<br>Language<br>Language<br>L |                       | Dashboard | Vivad se Vishwas - 1 | Market | Orders   | Bids →            | Purchase Requisitions | Catalogue 🗕 | 💮 Karan Malhotra - |
|----------------------------------------------------------------------------------------------------|-----------------------|-----------|----------------------|--------|----------|-------------------|-----------------------|-------------|--------------------|
| Home > Dashboard > New Claim Request New Claim Request                                                                                                    |                       |           |                      |        |          |                   |                       |             |                    |
| Please select type of Contract/Bid*                                                                                                    |                       |           |                      |        |          |                   |                       |             |                    |
| Select                                                                                                    | ٥                     |           |                      |        |          |                   |                       |             |                    |
| Claim type*                                                                                                    | Contract / Bid Numbe  | er*       |                      |        |          |                   |                       |             |                    |
|                                                                                                    | \$                    |           |                      |        |          | VERIFY            |                       |             |                    |
| Contract / Bid Date*                                                                                                    |                       |           |                      |        |          |                   |                       |             |                    |
|                                                                                                    |                       |           |                      |        |          |                   |                       |             |                    |
| Organisation Dotails                                                                                                    |                       |           |                      |        |          |                   |                       |             |                    |
| Organisation Details                                                                                                    |                       |           |                      |        |          |                   |                       |             |                    |
|                                                                                                    |                       |           |                      |        |          |                   |                       |             |                    |
| GeM                                                                                                    |                       | Dashboard | Vivad se Vishwas - 1 | Market | Orders I | Bids <del>-</del> | Purchase Requisitions | Catalogue - | 🛞 Karan Malhotra - |
| ware state                                                                                                    |                       |           |                      |        |          |                   |                       |             |                    |
| Home > Dashboard > New Claim Request                                                                                                    |                       |           |                      |        |          |                   |                       |             |                    |
|                                                                                                    |                       |           |                      |        |          |                   |                       |             |                    |
| Please select type of Contract/Bid*                                                                                                    |                       |           |                      |        |          |                   |                       |             |                    |
| GeM                                                                                                    | ٥                     |           |                      |        |          |                   |                       |             |                    |
| Claim type*                                                                                                    | Contract / Bid Number |           |                      |        |          |                   |                       |             |                    |
|                                                                                                    | •                     |           |                      |        | V        | <b>TERIFY</b>     | 1                     |             |                    |
| Select<br>EMD Refund<br>Performance Security Refund                                                                                                    |                       |           |                      |        |          |                   |                       |             |                    |

# For tender/contract/bids raised on GeM, the entire section of 'Organization Details' will be

# auto-populated

**Organisation Details** 

| Contract Date*                                                           |      |                                                                   |
|--------------------------------------------------------------------------|------|-------------------------------------------------------------------|
| 31-03-2021                                                               | 鎆    |                                                                   |
| Organisation Details                                                     |      |                                                                   |
| Organisation Type*                                                       |      | Ministry*                                                         |
| ministry                                                                 | ÷    | Ministry of Chemicals and Fertilizers                             |
| Department*                                                              |      | Organisation"                                                     |
| Department of Fertilizers                                                | \$   | FCI Aravali Gypsum and Minerals India Limited (FAGMIL) $\diamond$ |
| Office Zone*                                                             |      | Primary Buyer first name*                                         |
| Delhi                                                                    | \$   | Shankar                                                           |
| Primary Buyer last name*                                                 |      | Designation <sup>*</sup>                                          |
| Sharma                                                                   |      | Primary User                                                      |
| Organisation Address*                                                    |      |                                                                   |
| New India in states umpire building, Central Delhi, DELHI, Pin Code :110 | 0001 |                                                                   |
|                                                                          |      |                                                                   |

For all tenders/contracts/bids raised **outside** of GeM, the seller will need to select the buyer hierarchy as shown below.

| Non-GeM                     | \$                   |                                                        |
|-----------------------------|----------------------|--------------------------------------------------------|
| Claim type*                 | Contract Number*     |                                                        |
| Performance Security Refund | ¢ ABCD/INC/CMC-HTIM/ | /2023/383                                              |
| Contract Date*              |                      |                                                        |
| 07-12-2021                  | 68                   |                                                        |
| Organisation Details        |                      |                                                        |
| Organisation Type*          |                      | Ministry'                                              |
| Ministry                    |                      | Ministry of Chemicals and Fertilizers                  |
| Department*                 |                      | Organisation"                                          |
| Department of Fertilizers   |                      | FCI Aravali Gypsum and Minerals India Limited (FAGMIL) |
| Office Zone"                |                      | Primary Buyer first name                               |
| Delhi                       |                      | ¢ Shankar                                              |
| nmary Buyer last name*      |                      | Designation"                                           |
|                             |                      |                                                        |

The sellers will then need to fill the rest of the claim form details and upload applicable documents as per the claim.

Once the form is complete, sellers need to click on 'Preview' button to view claim details and ensure no misinformation has been provided.

| +8         | New Claim Request Preview   | Constantion                                                                 |  |  |  |  |  |
|------------|-----------------------------|-----------------------------------------------------------------------------|--|--|--|--|--|
|            | Ministry:                   | Ministry of Chemicals and Fertilizers                                       |  |  |  |  |  |
| maofi      | Organization:               | FCI Aravali Gypsum and Minerals India Limited (FAGMIL)                      |  |  |  |  |  |
| DD         | Department:                 | Department of Fertilizers                                                   |  |  |  |  |  |
| )riginal I | Office Zone Name:           | Delhi                                                                       |  |  |  |  |  |
| 20-04-2    | Buyer First Name:           | Shankar                                                                     |  |  |  |  |  |
| mount      | Buyer Last Name:            | Sharma                                                                      |  |  |  |  |  |
| 7000       | Designation:                | Primary User                                                                |  |  |  |  |  |
| 9 B d \    | Organization Address:       | New India in states umpire building, Central Delhi, DELHi, Pin Code :110001 |  |  |  |  |  |
| PRE        | MSME Details                |                                                                             |  |  |  |  |  |
|            | Udyam Registration Date:    | 17/11/2021                                                                  |  |  |  |  |  |
|            | Udyam Registration Number : | UDYAM-KR-09-0000599                                                         |  |  |  |  |  |
| INFO       | Contact Number              |                                                                             |  |  |  |  |  |
| of Use     | Email Id:                   |                                                                             |  |  |  |  |  |

Click 'I Agree' button for request submission.

#### Vivad se Vishwas-1

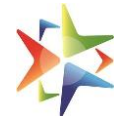

| Contract     |                                                                                                    |                          |  |  |  |  |  |  |
|--------------|----------------------------------------------------------------------------------------------------|--------------------------|--|--|--|--|--|--|
| +в           | Contract Document:                                                                                                    | Contract Document.pdf    |  |  |  |  |  |  |
|              | Contract/Bid Date :                                                                                                    | 14/12/2021               |  |  |  |  |  |  |
|              | Type of Instrument                                                                                                    | DD                       |  |  |  |  |  |  |
| Type of I    | Others Type of Instrument                                                                                                    |                          |  |  |  |  |  |  |
| DD           | Performance Security Reference Number:                                                                                                    | PMS12345                 |  |  |  |  |  |  |
| Original     | Performance Date:                                                                                                    | 20/04/2021               |  |  |  |  |  |  |
| 20-04-2      | Total Performance Security Amount:                                                                                                    | 10000                    |  |  |  |  |  |  |
| Amount 7000  | Performance Security Copy Upload:                                                                                                    | Performance Security.pdf |  |  |  |  |  |  |
| 9. R. d. )   | Amount Fortified by Buyer:                                                                                                    | 7000                     |  |  |  |  |  |  |
| 9 U U        | Final Claim Amount:                                                                                                    | 6000                     |  |  |  |  |  |  |
| PRE          |                                                                                                    |                          |  |  |  |  |  |  |
|              | Note: You shall be solely responsible for repercussion and actions for submission of misinformation, suppression of information, false declaration and uploading of incorrect/invalid/forged documents under Vivad Se Vishwas - 1 Scheme. |                          |  |  |  |  |  |  |
| WEB INFO     |                                                                                                    | IAGREE                   |  |  |  |  |  |  |
| Terms of Use |                                                                                                    |                          |  |  |  |  |  |  |

# Enter captcha and Validate

| + BROWSE FILES or Drag & Drop files here |                                          |     |  |  |  |  |
|------------------------------------------|------------------------------------------|-----|--|--|--|--|
|                                          | + BROWSE FILES or Drag & Drop files here |     |  |  |  |  |
| 5.0 kB pdf Contract Document.pdf         | 3.0 kB pdf Performance Security.pdf 🕹    |     |  |  |  |  |
| UFLOAD                                   | UPLO                                     | DAD |  |  |  |  |
| ype of Instrument*                       | Performance Security Reference Number    |     |  |  |  |  |
| DD                                       | * PMS12345                               |     |  |  |  |  |
| Driginal Delivery Period(Select Date)*   | Total Performance Security Amount*       |     |  |  |  |  |
| 20-04-2021                               | <b>1</b> 0000                            |     |  |  |  |  |
| Amount Forfeited by Buyer*               | Final Claim Amount*                      |     |  |  |  |  |
| 7000                                     | 6000                                     |     |  |  |  |  |
| 9 B d W X V 9BdWXV                       | VALIDATE CAPTCHA                         |     |  |  |  |  |
| PREVIEW                                  |                                          |     |  |  |  |  |
|                                          |                                          |     |  |  |  |  |

Once done, click on Submit

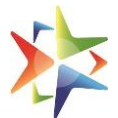

#### Vivad se Vishwas-1

|                                          |                 | т еполнаное осоонку оору оргово          |
|------------------------------------------|-----------------|------------------------------------------|
| + BROWSE FILES or Drag & Drop files here | ct Document.pdf | + BROWSE FILES or Drag & Drop files here |
| *****                                    | UPLOAD          | UPLOAD                                   |
| Type of Instrument*                      |                 | Performance Security Reference Number    |
| DD                                       | \$              | PMS12345                                 |
|                                          |                 |                                          |
| Original Delivery Period(Select Date)*   |                 | Total Performance Security Amount*       |
| 20-04-2021                               | 曲               | 10000                                    |
| Amount Forfeited by Buyer*               |                 | Final Claim Amount*                      |
| 7000                                     |                 | 6000                                     |
| 9 B d W X V                              | 9BdWXV          |                                          |
| PREVIEW                                  |                 | SUBMIT                                   |

# Please read the warning carefully and click 'Ok' to proceed. Or else, sellers can go back to edit the form

| Contract Document                        | renormance Security Oppy Opload                                                                                                    |
|------------------------------------------|----------------------------------------------------------------------------------------------------|
| + BROWSE FILES or Drag & Drop files here | Warning X                                                                                                    |
| Jure pu                                  | Are you sure you want to submit the claim? You shall be solely responsible for repercussion and actions for<br>submission of misinformation, suppression of information, false declaration and uploading of<br>incorrect/invalid/forged documents under Vivad se Vishwas - 1 Scheme. Click Ok to Proceed           EDIT         OK |
| Type of Instrument*                      |                                                                                                    |
| DD                                       | ¢ PMS12345                                                                                                    |
|                                          |                                                                                                    |
| Original Delivery Period(Select Date)*   | Total Performance Security Amount*                                                                                                    |
| 20-04-2021                               | <b>a</b> 10000                                                                                                    |
| Amount Forfeited by Ruver*               | Final Claim Amount*                                                                                                    |

# The submitted claim form will now be visible on Dashboard. Click on 'Claim Id' to view details at any point of time

|   | GeM<br>Construction<br>Marketplace |                             |            | Dashboard Viv                         | ad se Vishwas - 1 Market Orders | Bids - Purchase Requisitions Catalogue - 🛛 💮 Ku        | mar Agarwallillilli |               |
|---|------------------------------------|-----------------------------|------------|---------------------------------------|---------------------------------|--------------------------------------------------------|---------------------|---------------|
|   |                                    |                             | FOR ANY    | 'VIVAD SE VISHWAS' RELATED QUE        | RY, PLEASE CALL ON OUR HELPLI   | NE NUMBER 011-69095777                                 |                     |               |
| н | ome > My Dashboard                 | d                           |            |                                       |                                 |                                                        |                     | View VsV-1 OM |
| Ν | /ly Dashboard                      |                             |            |                                       |                                 |                                                        |                     |               |
|   |                                    |                             |            |                                       |                                 |                                                        |                     |               |
|   | My Claims                          |                             |            |                                       | Filter By Status                | Select                                                 | IM REQUEST          |               |
|   |                                    |                             |            |                                       |                                 |                                                        |                     |               |
|   | Claim ID                           | Claim Type                  | Claim Date | Ministry/State                        | Department Name                 | Ogranization Name                                      | Office Zone         | Claim Status  |
|   | CL-11561681107260433               | LD Refund                   | 10-04-2023 | Ministry of Petroleum and Natural Gas | INDIAN OIL CORPORATION LIMITED  | Any                                                    | iocl                | Pending       |
|   | CL-18201681108912091               | LD Refund                   | 10-04-2023 | Ministry of Petroleum and Natural Gas | INDIAN OIL CORPORATION LIMITED  | Any                                                    | iocl                | Pending       |
|   | CL-18681681535871834               | Performance Security Refund | 15-04-2023 | Ministry of Chemicals and Fertilizers | Department of Fertilizers       | FCI Aravali Gypsum and Minerals India Limited (FAGMIL) | Delhi               | Pending       |
|   | CL-36741681467839938               | Performance Security Refund | 14-04-2023 | Indian Atomic Industiral Forum (IAIF) | NA                              | N/A                                                    | VADODARA            | Pending       |
|   | CL-46771680870637003               | LD Refund                   | 07-04-2023 | Ministry of Petroleum and Natural Gas | INDIAN OIL CORPORATION LIMITED  | Any                                                    | iocl                | Pending       |
|   | Disalaria d. 5 of 5                |                             |            |                                       |                                 |                                                        |                     |               |

Displaying 1 - 5 of 5

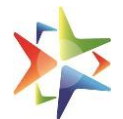

NOTE: It is suggested to have the following list of documents handy

- MSME Udyam registration document
- Authorization letter from your organization
- Respective Contract document
- Respective Bid/tender document
- Claim specific documents (Debarment order, Performance Security document, LD evidence document, EMD evidence document, Risk Purchase evidence document)

#### Important

- Please note that for any Non GeM tenders/contracts/bids related to buyers from Ministry of Railways, the seller need to raise their respective claim types on iREPS portal.
- If any of the respective buyer organization details are not available in the dropdown list, seller need to connect with the buyer and ask them to register on GeM, post which the seller will be able to raise the claim. For any assistance please contact respective controlling Ministry of that Buyer organization.
- The seller shall be solely responsible for repercussion and actions for submission of misinformation, suppression of information, false declaration and uploading of incorrect/invalid/forged documents under Vivad se vishwas-1 Scheme

# 6. Type of Claims

- o EMD Refund
- o Performance Security Refund
- LD Refund
- o Risk Purchase Recovery Refund
- Debarment Revocation

### 7. Dashboard - Seller

Sellers can view all the claims and their status under "Filter by status"

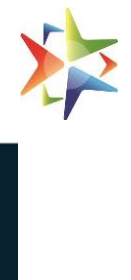

| English ÷   | GeM<br>Coverner<br>Coverner<br>Marketplace |                     |            | Dashboard      | l Vivad se Vishwas - 1 | Marke  | et Orders Bid           | ls → P | Nee<br>Purchase Requisitions Cat | d Help? -<br>alogue -<br>I Tikoo - |
|-------------|--------------------------------------------|---------------------|------------|----------------|------------------------|--------|-------------------------|--------|----------------------------------|------------------------------------|
| 1           | Home > My [                                | )ashboard           |            |                |                        |        |                         |        |                                  |                                    |
|             | Mv Dash                                    | board               |            |                |                        |        |                         |        |                                  |                                    |
|             | ,                                          |                     |            |                |                        |        |                         |        |                                  |                                    |
|             | My Claims                                  | 6                   |            |                | Filter By St           | atus P | ending                  | ¢      | +NEW CLAIM REQUEST               |                                    |
|             |                                            |                     |            |                |                        | S      | elect<br>pproved        | 1      |                                  |                                    |
|             | Claim ID 📩                                 | Claim Type          | Claim Date | Ministry/State | Department Name        | Ogra P | ulfilled<br>ending      | Zon    | ne Claim Status                  |                                    |
|             | Sorry, there is                            | no data to act upor | l.         |                |                        | P      | art Approved<br>ejected |        |                                  |                                    |
|             | Displaying 0                               | - 0 of 0            |            |                |                        |        |                         |        |                                  |                                    |
|             |                                            |                     |            |                |                        |        |                         |        |                                  |                                    |
| WEB INFO    | D                                          | ABOUT Ge            | м          | NEWS & EVENTS  | RESOURCES              |        | TRAINING                |        | NEED HELP ?                      |                                    |
| Terms of Us | se                                         | Introduction t      | o GeM      | Newsroom       | GeM Handbook           |        | LMS                     |        | FAQs                             |                                    |

At any given point of time, the seller can refer to the OM issued by Ministry of Finance for understanding the VSV-1 scheme

| GeM<br>Mathematical<br>Mathematical<br>Mathematica |                             | Dashbo                         | uard Vivad se Vishwas - 1 I                      | Market Orders | Bids - Purchase Requisitions Catalog           | jue - 🔘 🕅 Shank              | ar Sharma -           |
|----------------------------------------------------------------------------------------------------|-----------------------------|--------------------------------|--------------------------------------------------|---------------|------------------------------------------------|------------------------------|-----------------------|
|                                                                                                    | FOR ANY 'VIVAL              | SE VISHWAS' RELATED QUERY, PLE | ASE CALL ON OUR HELPLI                           | NE NUMBER 01  | 1-69095777                                     |                              |                       |
| Home > My Dashboard                                                                                                    |                             |                                |                                                  |               |                                                | 4                            | View VsV-1            |
| My Dashboard                                                                                                    |                             |                                |                                                  |               |                                                |                              | $\sim$                |
| List of Claims                                                                                                    |                             |                                | Filter By Status                                 | Select        |                                                |                              |                       |
|                                                                                                    |                             |                                |                                                  |               |                                                |                              | T                     |
| Claim ID                                                                                                    | Claim Type                  | Claim Date                     | Seller Name                                      |               | Seller Organization Name                       | MSME<br>Registration<br>Date | Claim<br>Status       |
| CL-16821680599438407                                                                                                    | EMD Refund                  | 04-04-2023                     | Karan Malhotra                                   |               | Karan Enterprises                              | 03-01-2022                   | Settled               |
| CL-18681681535871834                                                                                                    | Performance Security Refund | 15-04-2023                     | Kumar Agarwaliiiiiiiiiiiiiiiiiiiiiiiiiiiiiiiiiii |               | GALAXY ONLINE POWER SYSTEMS<br>PRIVATE LIMITED | 17-11-2021                   | Pending               |
| CL-21781680712168746                                                                                                    | Performance Security Refund | 05-04-2023                     | Karan Malhotra                                   |               | Karan Enterprises                              | 05-04-2023                   | Pending               |
| CL-24591680605504596                                                                                                    | Risk Purchase Recovery      | 04-04-2023                     | Sandeep Kohli                                    |               | Kohli Industries                               | 11-11-2021                   | Partially<br>Approved |
| CL-44621681277874072                                                                                                    | Debarment Revocation        | 12-04-2023                     | Karan Malhotra                                   |               | Karan Enterprises                              | 12-04-2023                   | Pending               |
| CL-56611680688531767                                                                                                    | Performance Security Refund | 05-04-2023                     | Karan Malhotra                                   |               | Karan Enterprises                              | 03-01-2023                   | Partially<br>Approved |
| CL-67411681275382948                                                                                                    | EMD Refund                  | 12-04-2023                     | Karan Malhotra                                   |               | Karan Enterprises                              | 12-04-2023                   | Pending               |

# 8. Claim Status

- Pending The claim is pending for action from the buyer's end
- Approved The claim has been approved by the buyer but the payment is still pending
- **Partially Approved** The claim has been approved for lesser than the final claimed amount
- Settled The payment has been made by the buyer

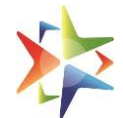

• **Rejected** – The claim has been rejected by the buyer and the rejection reason will be visible in the seller Vivad se Vishwas-1 dashboard

# 9. Buyer Registration

Buyers will need to login to GeM portal to access VSV-1. If the buyer is not registered, he needs to do the same. Please visit the below link for the step by step presentation for registration on GeM

https://assets-bg.gem.gov.in/resources/upload/shared\_doc/training\_content/B2-Primary-User-Registration-Buyer-1678771794.pdf

Once, registered the buyer can login to our GeM portal

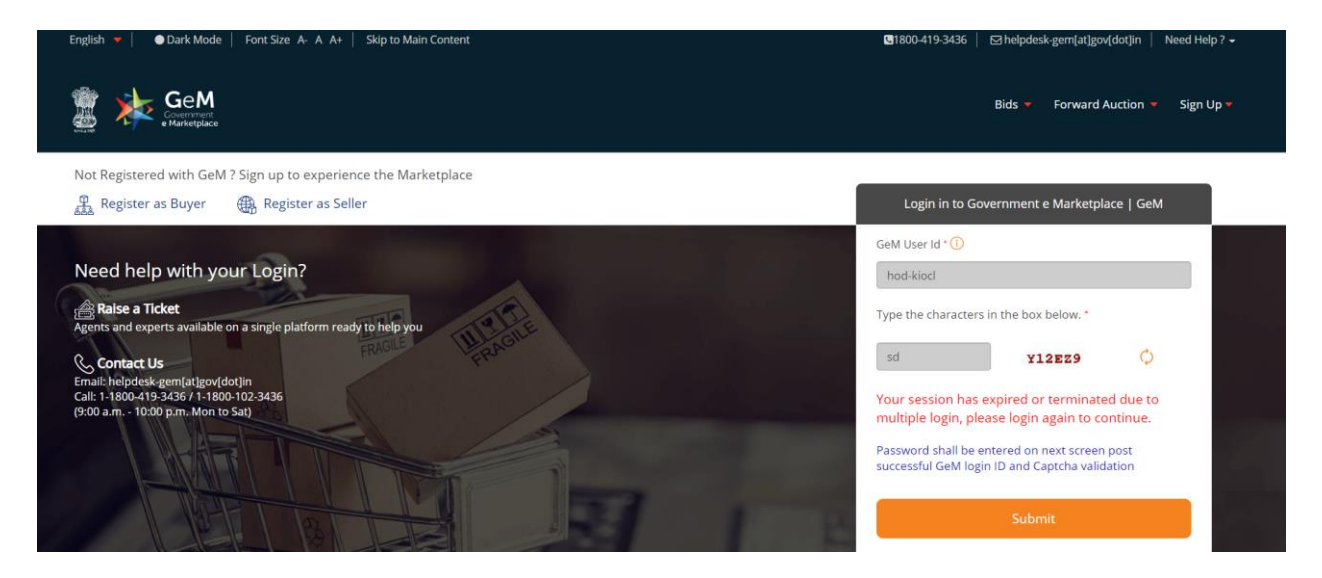

Once logged in, buyer will land on the GeM dashboard. Please confirm the advisory in case it is visible

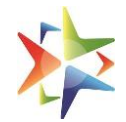

|              | Geen Tables Dashboard Market - Forward Auction - Vivad se Vishwas - 1 Bids - Users View Past Performance                                                                                                    |
|--------------|----------------------------------------------------------------------------------------------------|
|              | Notification for updation of Pending Payments                                                                                                    |
| on is live n | Built Fayment opuate - Chick Tele (O opuate<br>Eligibility - Shipments where invoice is generated by the seller and crac is done , but bill is not in initiated state.                                                                                                    |
| NOTIFIC      | Bulk Payment Update - Invoice issued - Click Here to Update Eligibility - Shipments where invoice is generated by the seller , but PRC may or may not be done.                                                                                                    |
|              | Bulk Payment Update - Invoice not issued - Click Here to Update Eligibility - Shipments where no invoice is generated online by the seller on GeM. Bulk Payment Update - Service Order - Click Here to Update                                                                      |
|              | Eligibility - Service Orders where shipments are yet to be invoiced. Bulk Payment Update - Service Shipment - Click Here to Update Eligibility - Service Shipment where invoice is generated by the seller Eligibility - Service Shipment where invoice is generated by the seller |
|              | OM received from DoE for updation of Pending Payments - Click Here to View<br>Kindly ensure timely payments as prescribed in GTC and OM in order to avoid imposition of the interest charges on late payment. Click Here to View<br>DoE OM No.F.6/18/2019-PPD dated 03rd July 2020 |
|              | CONFIRM CONFIRM                                                                                                    |
| Ask Galimy   |                                                                                                    |
| POSHAI       | N Abhiyaan Categories                                                                                                    |

# Once done, Buyer can access VSV-1 by clicking on link provided as highlighted below.

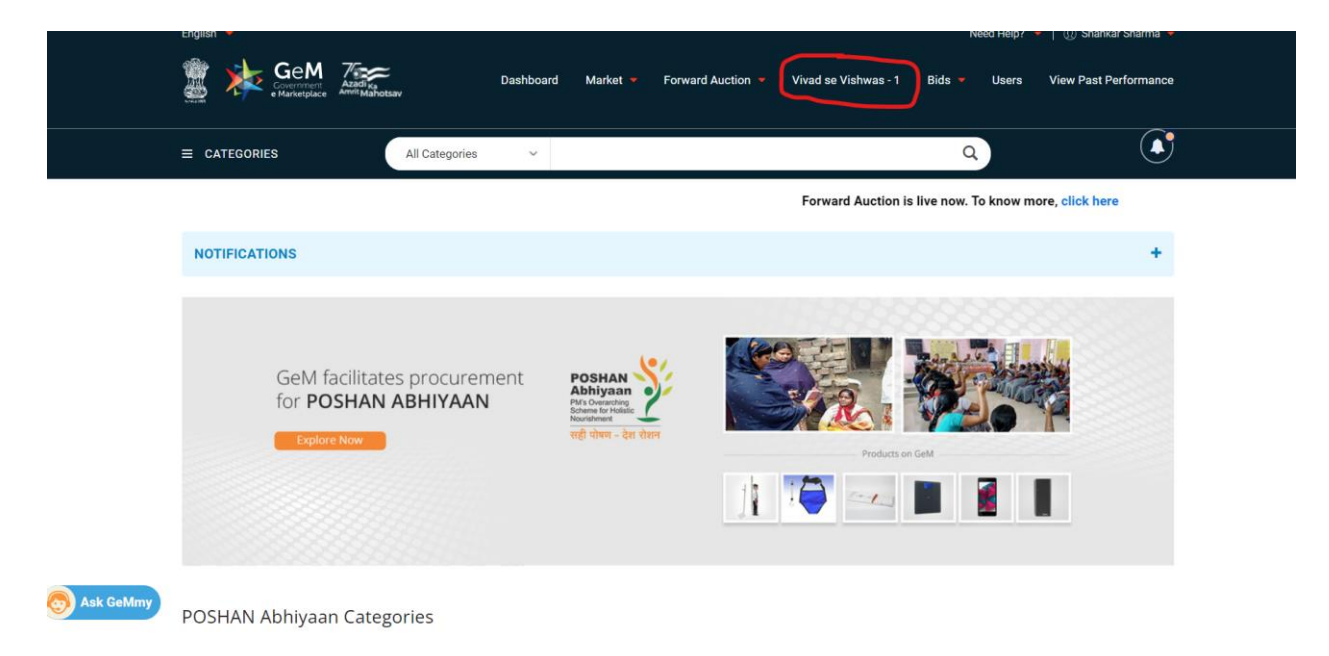

This will land the buyer on his VSV-1 dashboard

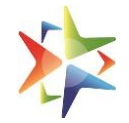

|                      |                                                                                           | Dashboard  | Vivad se Vishwas - 1 M                           | larket Orders | Bids - Purchase Requisitions Catalog           | ue- 🕅 🕅 Shank                | ar Sharma -           |  |  |  |
|----------------------|-------------------------------------------------------------------------------------------|------------|--------------------------------------------------|---------------|------------------------------------------------|------------------------------|-----------------------|--|--|--|
|                      | FOR ANY 'VIVAD SE VISHWAS' RELATED QUERY, PLEASE CALL ON OUR HELPLINE NUMBER 011-69095777 |            |                                                  |               |                                                |                              |                       |  |  |  |
| Home > My Dashboard  |                                                                                           |            |                                                  |               |                                                | ×                            | /iew VsV-1 OM         |  |  |  |
| My Dashboard         |                                                                                           |            |                                                  |               |                                                |                              |                       |  |  |  |
| List of Claims       |                                                                                           |            | Filter By Status                                 | Select        |                                                |                              | ¢                     |  |  |  |
|                      |                                                                                           |            |                                                  |               |                                                |                              | T                     |  |  |  |
| Claim ID             | Claim Type                                                                                | Claim Date | Seller Name                                      |               | Seller Organization Name                       | MSME<br>Registration<br>Date | Claim<br>Status       |  |  |  |
| CL-16821680599438407 | EMD Refund                                                                                | 04-04-2023 | Karan Malhotra                                   |               | Karan Enterprises                              | 03-01-2022                   | Settled               |  |  |  |
| CL-18681681535871834 | Performance Security Refund                                                               | 15-04-2023 | Kumar Agarwaliiiiiiiiiiiiiiiiiiiiiiiiiiiiiiiiiii |               | GALAXY ONLINE POWER SYSTEMS<br>PRIVATE LIMITED | 17-11-2021                   | Pending               |  |  |  |
| CL-21781680712168746 | Performance Security Refund                                                               | 05-04-2023 | Karan Malhotra                                   |               | Karan Enterprises                              | 05-04-2023                   | Pending               |  |  |  |
| CL-24591680605504596 | Risk Purchase Recovery                                                                    | 04-04-2023 | Sandeep Kohli                                    |               | Kohli Industries                               | 11-11-2021                   | Partially<br>Approved |  |  |  |
| CL-44621681277874072 | Debarment Revocation                                                                      | 12-04-2023 | Karan Malhotra Karan                             |               | Karan Enterprises                              | 12-04-2023                   | Pending               |  |  |  |
| CL-56611680688531767 | Performance Security Refund                                                               | 05-04-2023 | Karan Malhotra Karan Enterprises                 |               | Karan Enterprises                              | 03-01-2023                   | Partially<br>Approved |  |  |  |
| CL-67411681275382948 | EMD Refund                                                                                | 12-04-2023 | Karan Malhotra                                   |               | Karan Enterprises                              | 12-04-2023                   | Pending               |  |  |  |

# 10. Dashboard - Buyer

Buyer can view all claims under his bucket. Sorting on all dashboard column fields is available for the buyer

| GeM<br>Mathematical<br>Mathematical<br>Mathematica |                             | Dashboard                         | Vivad se Vishwas - 1 🛛 🕅       | Market Orders | Bids - Purchase Requisitions Catalog           | ue - 🛛 🕡 Shank               | ar Sharma <del>-</del> |
|----------------------------------------------------------------------------------------------------|-----------------------------|-----------------------------------|--------------------------------|---------------|------------------------------------------------|------------------------------|------------------------|
|                                                                                                    | FOR ANY 'VIVAD              | SE VISHWAS' RELATED QUERY, PLEASE | CALL ON OUR HELPLI             | NE NUMBER 01  | 1-69095777                                     |                              |                        |
| Home > My Dashboard                                                                                                    |                             |                                   |                                |               |                                                | ,                            | /iew VsV-1             |
| My Dashboard                                                                                                    |                             |                                   |                                |               |                                                |                              |                        |
| List of Claims                                                                                                    |                             |                                   | Filter By Status               | Select        |                                                |                              | 4                      |
|                                                                                                    |                             |                                   |                                |               |                                                |                              | T                      |
| Claim ID                                                                                                    | Claim Type                  | Claim Date                        | Seller Name                    |               | Seller Organization Name                       | MSME<br>Registration<br>Date | Claim<br>Status        |
| CL-16821680599438407                                                                                                    | EMD Refund                  | 04-04-2023                        | Karan Malhotra                 |               | Karan Enterprises                              | 03-01-2022                   | Settled                |
| CL-18681681535871834                                                                                                    | Performance Security Refund | 15-04-2023                        | Kumar Agarwallillillillillilli |               | GALAXY ONLINE POWER SYSTEMS<br>PRIVATE LIMITED | 17-11-2021                   | Pending                |
| CL-21781680712168746                                                                                                    | Performance Security Refund | 05-04-2023                        | Karan Malhotra                 |               | Karan Enterprises                              | 05-04-2023                   | Pending                |
| CL-24591680605504596                                                                                                    | Risk Purchase Recovery      | 04-04-2023                        | Sandeep Kohli                  |               | Kohli Industries                               | 11-11-2021                   | Partially<br>Approved  |
| CL-44621681277874072                                                                                                    | Debarment Revocation        | 12-04-2023                        | Karan Malhotra                 |               | Karan Enterprises                              | 12-04-2023                   | Pending                |
| CL-56611680688531767                                                                                                    | Performance Security Refund | 05-04-2023                        | Karan Malhotra                 |               | Karan Enterprises                              | 03-01-2023                   | Partially<br>Approved  |
| CL-67411681275382948                                                                                                    | EMD Refund                  | 12-04-2023                        | Karan Malhotra                 |               | Karan Enterprises                              | 12-04-2023                   | Pending                |

An option to filter the claims raised by status is also available

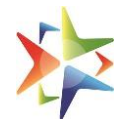

| GeM<br>Hannerback<br>Holder - bergeweit - biddet |                             | Dashboard                        | d Vivad se Vishwas - 1 Market Orders               | Bids - Purchase Requisitions Catalog           | ue- 🛛 🕡 Shank                | ar Sharma <del>-</del> |
|--------------------------------------------------|-----------------------------|----------------------------------|----------------------------------------------------|------------------------------------------------|------------------------------|------------------------|
|                                                  | FOR ANY 'VIVAL              | SE VISHWAS' RELATED QUERY, PLEAS | SE CALL ON OUR HELPLINE NUMBER 01                  | 1-69095777                                     |                              |                        |
| Home > My Dashboard                              |                             |                                  |                                                    |                                                |                              | /iew VsV-1 (           |
| My Dashboard                                     |                             |                                  |                                                    |                                                |                              |                        |
| ist of Claims                                    |                             | (                                | Filter By Status Select                            |                                                |                              | ¢                      |
|                                                  |                             |                                  |                                                    |                                                |                              | T                      |
| Claim ID                                         | Claim Type                  | Claim Date                       | Seller Name                                        | Seller Organization Name                       | MSME<br>Registration<br>Date | Claim<br>Status        |
| CL-16821680599438407                             | EMD Refund                  | 04-04-2023                       | Karan Malhotra                                     | Karan Enterprises                              | 03-01-2022                   | Settled                |
| CL-18681681535871834                             | Performance Security Refund | 15-04-2023                       | Kumar Agarwallilililililililililililililililililil | GALAXY ONLINE POWER SYSTEMS<br>PRIVATE LIMITED | 17-11-2021                   | Pending                |
| CL-21781680712168746                             | Performance Security Refund | 05-04-2023                       | Karan Malhotra                                     | Karan Enterprises                              | 05-04-2023                   | Pending                |
| CL-24591680605504596                             | Risk Purchase Recovery      | 04-04-2023                       | Sandeep Kohli                                      | Kohli Industries                               | 11-11-2021                   | Partially<br>Approved  |
| CL-44621681277874072                             | Debarment Revocation        | 12-04-2023                       | Karan Malhotra                                     | Karan Enterprises                              | 12-04-2023                   | Pending                |
| CL-56611680688531767                             | Performance Security Refund | 05-04-2023                       | Karan Malhotra                                     | Karan Enterprises                              | 03-01-2023                   | Partially<br>Approved  |
| CL-67411681275382948                             | EMD Refund                  | 12-04-2023                       | Karan Malhotra                                     | Karan Enterprises                              | 12-04-2023                   | Pending                |

At any given point of time, the buyer can refer to the OM issued for understanding the VSV-1 scheme

| Generation Contraction |                             | Dashboard                        | Vivad se Vishwas - 1      | Market Orders | Bids - Purchase Requisitions Catalo            | gue- 🔘 🕥 Shank               | ar Sharma -           |
|------------------------|-----------------------------|----------------------------------|---------------------------|---------------|------------------------------------------------|------------------------------|-----------------------|
|                        | FOR ANY 'VIVAD              | SE VISHWAS' RELATED QUERY, PLEAS | E CALL ON OUR HELPL       | INE NUMBER 0  | 11-69095777                                    |                              | ~                     |
| Home > My Dashboard    |                             |                                  |                           |               |                                                | <                            | view VsV-1 OM         |
| My Dashboard           |                             |                                  |                           |               |                                                |                              |                       |
| List of Claims         |                             |                                  | Filter By Status          | Select        |                                                |                              | \$                    |
|                        |                             |                                  |                           |               |                                                |                              | -                     |
|                        |                             |                                  |                           |               |                                                |                              | T                     |
| Claim ID               | Claim Type                  | Claim Date                       | Seller Name               |               | Seller Organization Name                       | MSME<br>Registration<br>Date | Claim<br>Status       |
| CL-16821680599438407   | EMD Refund                  | 04-04-2023                       | Karan Malhotra            |               | Karan Enterprises                              | 03-01-2022                   | Settled               |
| CL-18681681535871834   | Performance Security Refund | 15-04-2023                       | Kumar Agarwallililililili |               | GALAXY ONLINE POWER SYSTEMS<br>PRIVATE LIMITED | 17-11-2021                   | Pending               |
| CL-21781680712168746   | Performance Security Refund | 05-04-2023                       | Karan Malhotra            |               | Karan Enterprises                              | 05-04-2023                   | Pending               |
| CL-24591680605504596   | Risk Purchase Recovery      | 04-04-2023                       | Sandeep Kohli             |               | Kohli Industries                               | 11-11-2021                   | Partially<br>Approved |
| CL-44621681277874072   | Debarment Revocation        | 12-04-2023                       | Karan Malhotra            |               | Karan Enterprises                              | 12-04-2023                   | Pending               |
| CL-56611680688531767   | Performance Security Refund | 05-04-2023                       | Karan Malhotra            |               | Karan Enterprises                              | 03-01-2023                   | Partially<br>Approved |
| CL-67411681275382948   | EMD Refund                  | 12-04-2023                       | Karan Malhotra            |               | Karan Enterprises                              | 12-04-2023                   | Pending               |

If the buyer wishes to search any of the claims for his dashboard, search filter can be used

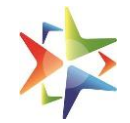

| Generation Construction                                                                   |                             | Dashboard  | Vivad se Vishwas - 1 🛛 N      | Market Orders | Bids - Purchase Requisitions Catal            | logue∽                       | ar Sharma <del>-</del> |  |  |
|-------------------------------------------------------------------------------------------|-----------------------------|------------|-------------------------------|---------------|-----------------------------------------------|------------------------------|------------------------|--|--|
| FOR ANY 'VIVAD SE VISHWAS' RELATED QUERY, PLEASE CALL ON OUR HELPLINE NUMBER 011-69095777 |                             |            |                               |               |                                               |                              |                        |  |  |
| Home > My Dashboard                                                                       |                             |            |                               |               |                                               | ,                            | View VsV-1 OM          |  |  |
| My Dashboard                                                                              |                             |            |                               |               |                                               |                              |                        |  |  |
| List of Claims                                                                            |                             |            | Filter By Status              | Select        |                                               |                              | ¢                      |  |  |
|                                                                                           |                             |            |                               |               |                                               |                              |                        |  |  |
|                                                                                           |                             |            |                               |               |                                               |                              | <u> </u>               |  |  |
| Claim ID                                                                                  | Claim Type                  | Claim Date | Seller Name                   |               | Seller Organization Name                      | MSME<br>Registration<br>Date | Claim<br>Status        |  |  |
| CL-16821680599438407                                                                      | EMD Refund                  | 04-04-2023 | Karan Malhotra                |               | Karan Enterprises                             | 03-01-2022                   | Settled                |  |  |
| CL-18681681535871834                                                                      | Performance Security Refund | 15-04-2023 | Kumar Agarwallililililililili |               | GALAXY ONLINE POWER SYSTEM<br>PRIVATE LIMITED | S 17-11-2021                 | Pending                |  |  |
| CL-21781680712168746                                                                      | Performance Security Refund | 05-04-2023 | Karan Malhotra                |               | Karan Enterprises                             | 05-04-2023                   | Pending                |  |  |
| CL-24591680605504596                                                                      | Risk Purchase Recovery      | 04-04-2023 | Sandeep Kohli                 |               | Kohli Industries                              | 11-11-2021                   | Partially<br>Approved  |  |  |
| CL-44621681277874072                                                                      | Debarment Revocation        | 12-04-2023 | Karan Malhotra                |               | Karan Enterprises                             | 12-04-2023                   | Pending                |  |  |
| CL-56611680688531767                                                                      | Performance Security Refund | 05-04-2023 | Karan Malhotra                |               | Karan Enterprises                             | 03-01-2023                   | Partially<br>Approved  |  |  |
| CL-67411681275382948                                                                      | EMD Refund                  | 12-04-2023 | Karan Malhotra                |               | Karan Enterprises                             | 12-04-2023                   | Pending                |  |  |

#### Search can be done on any of the fields highlighted below

| Home > My Dashboard  |                             |            |                                                     |        |                                                | Ň                      | /iew VsV-1 OM         |
|----------------------|-----------------------------|------------|-----------------------------------------------------|--------|------------------------------------------------|------------------------|-----------------------|
| My Dashboard         |                             |            |                                                     |        |                                                |                        |                       |
| List of Claims       |                             |            | Filter By Status                                    | Select |                                                |                        | \$                    |
|                      |                             |            |                                                     |        |                                                |                        | T                     |
| Claim ID             | Claim Type                  | Claim Date | Seller Name                                         |        | Seller Organization Name                       | Claim ID<br>Claim Type | •                     |
| CL-16821680599438407 | EMD Refund                  | 04-04-2023 | Karan Malhotra                                      |        | Karan Enterprises                              | Seller Organ<br>Name   | ization               |
| CL-18681681535871834 | Performance Security Refund | 15-04-2023 | Kumar Agarwallillillillillillillillillillillillilli |        | GALAXY ONLINE POWER SYSTEMS<br>PRIVATE LIMITED | 17-11-2021             | Pending               |
| CL-21781680712168746 | Performance Security Refund | 05-04-2023 | Karan Malhotra                                      |        | Karan Enterprises                              | 05-04-2023             | Pending               |
| CL-24591680605504596 | Risk Purchase Recovery      | 04-04-2023 | Sandeep Kohli                                       |        | Kohli Industries                               | 11-11-2021             | Partially<br>Approved |

There is also a hyperlink provided on the 'Seller Organization Name'. This is to help buyer to see all claims raised by the MSME seller against that buyer's office irrespective of which buyer the claim is assigned to. On clicking the url, another window will open with the respective seller's claims.

IMPORTANT: This is to enable the buyer to check for any duplicate claims, incorrect claims amounts before taking any action. Please note that buyer is solely responsible for ensuring verification of claim data provided by the seller and for ensuring that no duplicate claims are processed or approved against same bid / contract. Before accepting / approving any claim buyer must check the eligibility of the claims and claim amount as per Scheme guidelines. There are no system driven checks regarding eligibility and claim amount.

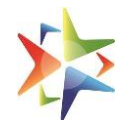

| Dasł    | All Claims of same Se | eller under Same HoD        |                      |                    |                |                |                          | e Mark<br>Blues - Second | elplace<br>Power |                 |
|---------|-----------------------|-----------------------------|----------------------|--------------------|----------------|----------------|--------------------------|--------------------------|------------------|-----------------|
|         | Claim Id              | Claim Type                  | Contract/Bid Number  | Claim Status       | Claim Date     | Seller Name    | Seller Organization Name | MSME Registration Date   |                  |                 |
| of Cla  | CL-16821680599438407  | EMD Refund                  | DPS/CPU/05/A2/4324   | Settled            | 04-04-2023     | Karan Malhotra | Karan Enterprises        | 03-01-2022               |                  |                 |
|         | CL-21781680712168746  | Performance Security Refund | GEMC-511687798905071 | Pending            | 05-04-2023     | Karan Malhotra | Karan Enterprises        | 05-04-2023               |                  |                 |
|         | CL-31771680600262741  | Performance Security Refund | 2023_HWB_746981_1    | Settled            | 04-04-2023     | Karan Malhotra | Karan Enterprises        | 03-01-2022               |                  | 0.0             |
| ID      | CL-44621681277874072  | Debarment Revocation        | GEM/2023/B/92898     | Pending            | 12-04-2023     | Karan Malhotra | Karan Enterprises        | 12-04-2023               |                  | Statu           |
| 21680   | CL-56611680688531767  | Performance Security Refund | GEMC-511687732967160 | Partially Approved | 05-04-2023     | Karan Malhotra | Karan Enterprises        | 03-01-2023               |                  | Settle          |
| 81681   | CL-67411681275382948  | EMD Refund                  | GEM/2023/B/92898     | Pending            | 12-04-2023     | Karan Malhotra | Karan Enterprises        | 12-04-2023               |                  | Pend            |
|         | CL-69861680680234969  | Performance Security Refund | GEMC-511687732967160 | Pending            | 05-04-2023     | Karan Malhotra | Karan Enterprises        | 03-01-2023               |                  |                 |
| 81680   | CL-77891680867987697  | EMD Refund                  | GEM/2023/B/92899     | Pending            | 07-04-2023     | Karan Malhotra | Karan Enterprises        | 06-04-2023               |                  | Pend            |
| 591680  | Displaying 1 - 8 of 8 |                             |                      |                    |                |                |                          |                          |                  | Partia<br>Appro |
| 5216812 | 77874072              | Debarment Revocation        | 12-04-2023           |                    | Karan Malhotra |                | Karan Enterprises        | 12-0                     | 4-2023           | Pend            |
| 116806  | 88531767              | Performance Security Refund | 05-04-2023           |                    | Karan Malhotra |                | Karan Enterprise         | s 03-0                   | 1-2023           | Partia<br>Appro |
| 116812  | 75382948              | EMD Refund                  | 12-04-2023           |                    | Karan Malhotra |                | Karan Enterprise         | 12-0                     | 4-2023           | Pend            |
| 16806   | 80234969              | Performance Security Refund | 05-04-2023           |                    | Karan Malhotra |                | Karan Enterprise         | 03-0                     | 1-2023           | Pend            |
|         |                       | LD Refund                   | 05-04-2023           |                    | Sandeep Kohli  |                | Kohli Industries         | 11-1                     | 1-2021           | Pend            |

# **11. Buyer Actions**

Buyer can take action on respective claim. The actions available are Approve (for Partial or Full), Reject, Transfer and Settle.

Important: Settlement Action is available only for Approved and Partially approved claims

To take any action, click on the 'Claim Id'

| 1 See M                                                                                                    | Dashboard Vivid se Vishwas - 1 Market Orders Bids - Purchase Requisitions Catalogue - 🕕 Shankar Sharma - |
|----------------------------------------------------------------------------------------------------|----------------------------------------------------------------------------------------------------|
| Home > Claim Dashboard > Claim Details<br>Claim Dustails<br>Claim Number# CL-18681681535871834<br>Claim Status: Pending<br>Claim Status: Pending | See<br>Reconstructions                                                                                   |
| Ministry State:                                                                                                    | Ministry of Chemicals and Fertilizers                                                                    |
| Organization:                                                                                                    | FCI Aravali Gypsum and Minerals India Limited (FAGMIL)                                                   |
| Department:                                                                                                    | Department of Fertilizers                                                                                |
| Office zone Name:                                                                                                    | Delhi                                                                                                    |
| Buyer First Name:                                                                                                    | Shankar                                                                                                  |
| Buyer Last Name:                                                                                                    | Sharma                                                                                                   |
| Designation:                                                                                                    | Primary User                                                                                             |
| Organization Address:                                                                                                    | New India in states umpire building, Central Delhi, DELHI, Pin Code :110001                              |
| MSME Details                                                                                                    |                                                                                                    |
| Seller First Name:                                                                                                    | Kumar                                                                                                    |
| Seller Last Name:                                                                                                    | Agarwallininininininininini                                                                              |
| Colles Consciention Marrow                                                                                                    | CALANZ ONE INF. DOILIED OVETENE DDIVATE ENUTED                                                           |

#### Vivad se Vishwas-1

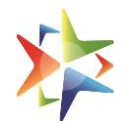

| Contact Number:                    | -                           |  |  |  |  |
|------------------------------------|-----------------------------|--|--|--|--|
| Authorization Letter of Company:   | MSME_Seller_Auth.pdf        |  |  |  |  |
| Contract & Claim Details           |                             |  |  |  |  |
| Claim Type:                        | Performance Security Refund |  |  |  |  |
| Contract Number:                   | CONC12345                   |  |  |  |  |
| Contract Document:                 | Contract Document.pdf       |  |  |  |  |
| Contract Date:                     | 14-12-2021                  |  |  |  |  |
| Original Delivery Period:          | 20-04-2021                  |  |  |  |  |
| Type of Instrument:                | NULL                        |  |  |  |  |
| Total Performance Security Amount: | 10000                       |  |  |  |  |
| Performance Security Number:       | PMS12345                    |  |  |  |  |
| Performance Security Document:     | Performance Security.pdf    |  |  |  |  |
| Amount Forfeited by Buyer:         | 7000                        |  |  |  |  |
| Final Claim Amount:                | 6000                        |  |  |  |  |
|                                    |                             |  |  |  |  |

For rejecting a form, click on 'Reject'. Select Rejection reason from the dropdown. Buyer can add comments and upload any document if required. On submit, claim would be rejected

| PARTIALLY APPROVE           |                                          | Ø REJECT | TRANSFER    |
|-----------------------------|------------------------------------------|----------|-------------|
| Reason for Claim Rejection* |                                          |          | \$          |
| Comments                    |                                          |          |             |
| Upload Documents (if any))  | + BROWSE FILES or Drag & Drop files here | e        | 4           |
|                             |                                          |          | UPLOAD FILE |
|                             |                                          |          | SUBMIT      |

For transferring a claim to other buyer, click on 'Transfer'. Select Name, Email and designation of the buyer and click on submit.

| Amount Forfeited by Buyer: | /000 |                 |          |
|----------------------------|------|-----------------|----------|
| Final Claim Amount:        | 6000 |                 |          |
| PARTIALLY APPROVE          |      | <b>O</b> REJECT | TRANSFER |
| Buyer                      |      |                 |          |
| Select                     |      |                 | \$       |
| Designation                |      |                 |          |
| Select                     |      |                 | \$       |
| E-mail                     |      |                 |          |
| Select                     |      |                 | \$       |
|                            |      |                 |          |

For approving a claim for full amount or to approve a debarment revocation request, click on Approve. Read the message carefully and click on 'Yes' to approve the request

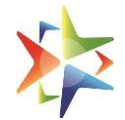

| Original Delivery Period:<br>Type of instrument:<br>Total Performance Security Amount:<br>Performance Security Number:<br>Performance Security Document: | Please certify that the claim raised by the seller und<br>has been approved fully post due examination an<br>responsibility to ensure that claim is being apo<br>as per DoE orders in this | r consideration under the scheme Vivad se Vishwas - 1<br>d verification of the evidences and facts. It is buyer's<br>in compliance with and after verification of eligibility<br>regard. Confirm to approve.<br>NO YES | ×        |
|----------------------------------------------------------------------------------------------------|----------------------------------------------------------------------------------------------------|----------------------------------------------------------------------------------------------------|----------|
| Amount Forfeited by Buyer:                                                                                                    |                                                                                                    | 1000                                                                                                    |          |
| Final Claim Amount:                                                                                                    |                                                                                                    | 6000                                                                                                    |          |
| PARTIALLY APPROVE                                                                                                    | O APPROVE                                                                                                    | <b>⊘</b> REJECT                                                                                                    | TRANSFER |

To approve a claim request for amount lesser than the claim amount, click on 'Partially Approve'. Enter the amount you want to approve and select the reason for partial approval. Add comments and upload supporting document, if any.

| Performance Security Number:       |                                          | PMS12345                 |  |             |
|------------------------------------|------------------------------------------|--------------------------|--|-------------|
| Performance Security Document:     |                                          | Performance Security.pdf |  |             |
| Amount Forfeited by Buyer:         |                                          | 7000                     |  |             |
| Final Claim Amount:                |                                          | 6000                     |  |             |
| PARTIALLY APPROVE                  |                                          |                          |  | TRANSFER    |
| Settlement Amount*                 |                                          |                          |  |             |
| Reason for Partial Claim Approval* |                                          |                          |  | \$          |
| Comments                           |                                          |                          |  |             |
| Upload Documents (if any))         | + BROWSE FILES or Drag & Drop files here |                          |  |             |
|                                    |                                          |                          |  | UPLOAD FILE |
|                                    |                                          |                          |  | SUBMIT      |

To go back to Dashboard at any point of time, click on Claim Dashboard as highlighted below

| Da                                     | ahboard Vivad se Vishwas - 1 Market Orders Bids - Purchase Requisitions Catalogue - 🛛 💮 Shankar Sharma - |  |  |
|----------------------------------------|----------------------------------------------------------------------------------------------------|--|--|
| Home - Claim Dashboard > Claim Details |                                                                                                    |  |  |
| Claim Details                          |                                                                                                    |  |  |
| Claim Number# CL-18681681535871834     | Here of the price of the or                                                                              |  |  |
| Claim Status: Pending                  |                                                                                                    |  |  |
| Claim Date: 15-04-2023                 |                                                                                                    |  |  |
| Ministry State:                        | Ministry of Chemicals and Fertilizers                                                                    |  |  |
| Organization:                          | FCI Aravali Gypsum and Minerals India Limited (FAGMIL)                                                   |  |  |
| Department:                            | Department of Fertilizers                                                                                |  |  |

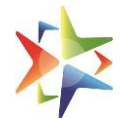

For all partially and full approved requests, buyer need to enter settlement details after doing the refund or issuing an order of debarment revocation.

| Contract Number:                                                                                                    |                      |                           |                           | ×                 |                |
|----------------------------------------------------------------------------------------------------|----------------------|---------------------------|---------------------------|-------------------|----------------|
| Contract Document:                                                                                                    |                      | + Claim Sattlement I      | Detaile                   | ^                 |                |
| Contract Date:                                                                                                    |                      | t Claim Settlement        | Details                   |                   |                |
| Upload Documentary Evidence                                                                                                    | ce:                  | Date of Action/Settlement | Transaction Number/OM Num | ber               |                |
| Original Delivery Period:                                                                                                    |                      | Comments                  |                           | _                 |                |
| Risk purchase Recovery amo                                                                                                    | ount deducted        |                           |                           |                   |                |
| Final Claim Amount:                                                                                                    |                      |                           |                           |                   |                |
| Reason for partial claim appr<br>Partial Claim Approval Comm<br>Partial Claim Approval Docur<br>Partially Approved amount<br>ENTER SETTLEMENT DET | roval ment TAILS     | + BROWSE FILES            | or Drag & Drop files here |                   |                |
| WEB INFO                                                                                                    | ABOUT GeM            | NEWS & EVENTS             | RESOURCES                 | TRAINING          | NEED HELP ?    |
| Terms of Use                                                                                                    | Introduction to GeM  | Newsroom                  | GeM Handbook              | LMS               |                |
| Website Policies                                                                                                    |                      |                           | OM's/Circulars            | Training Calendar | Feedback       |
| Document Help                                                                                                    | Right to Information | Notifications             | Terms and Conditions      | Training Module   | Raise a Ticket |

Enter date of action (date of refund, date of issuing debarment order) along with the transaction number/OM Number for revocation. Upload any supporting document for the transaction.

Note that for debarment revocation, order copy is mandatory to be uploaded

Once done, click on Settle. The status would be updated and visible in the dashboard

# 12. Vivad se Vishwas - Helpdesk support

In case of any issue/query related to Vivad se Vishwas – 1, please call our VSV helpline number 011-69095777. Do Not Call on normal GeM helpline since Customer care Executives on normal GeM helpline are not trained about VSV portal.

-----End of Document------